當使用的是 Google Chrome 時,你會看到帶有大大紅色驚嘆號圖示的頁面:

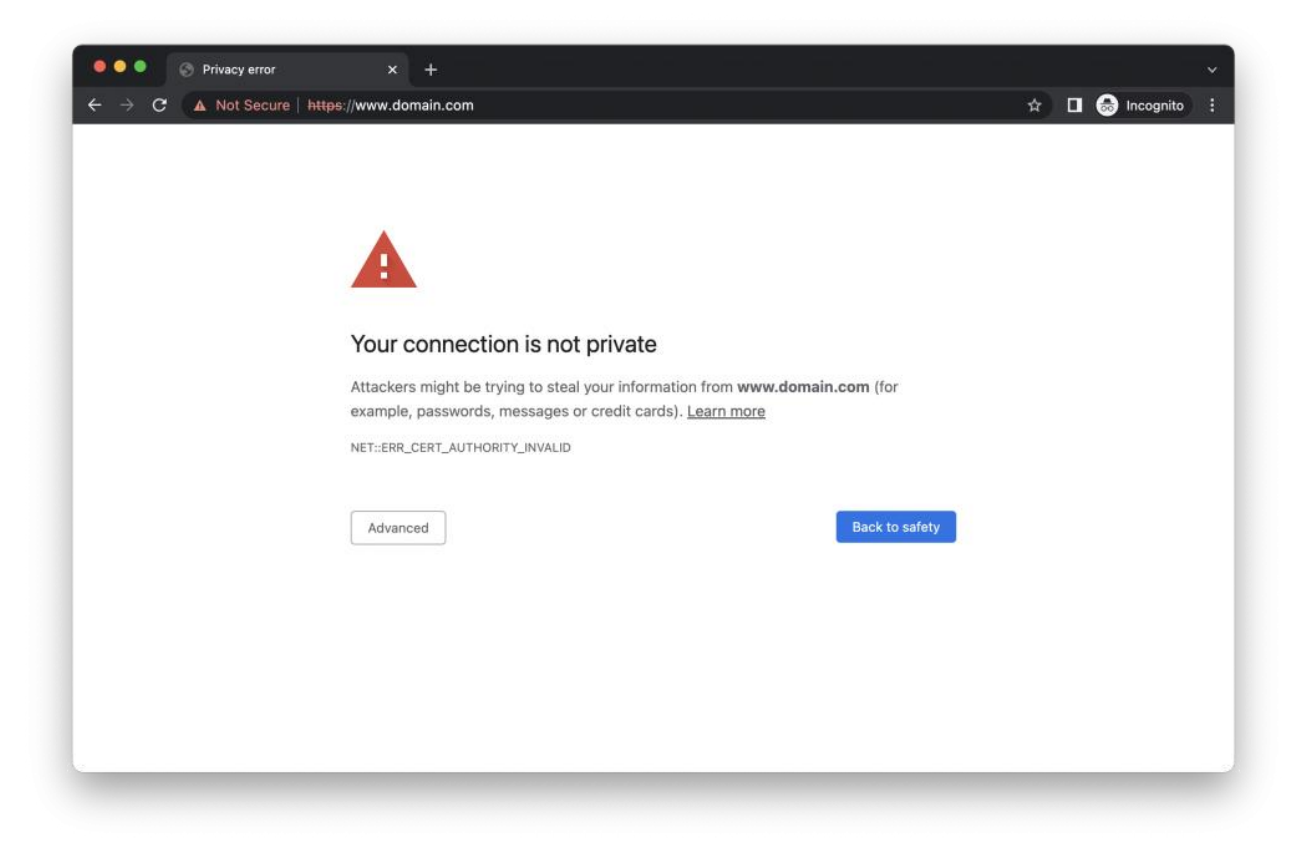

## 8 個方法解決"你的連線不是私人連線"錯誤?

雖然此錯誤訊息通常是因為網站的 SSL 憑證出現問題(只有網站所有者才能修復),但你仍可 採取一些行動來試著解決問題。

- 1.重新整理頁面 這聽起來很基本,但卻值得一試!如果重新整理頁面不能解決問題, 也可以嘗試關閉並重新打開瀏覽器。
- 2. 重啟電腦 這個也是相當簡單的作法,但真的可以解決不少基本的電腦問題!
- 3.建上公共 Wi-Fi 時使用 VPN 公共 Wi-Fi 網路存在許多安全風險,其中一個可能會導 致此錯誤訊息:有些公共 Wi-Fi 會用 HTTP 取代 HTTPS – 讓你的瀏覽器認為網站不安 全。如果你需要使用公共 Wi-Fi 網路,請使用趨勢科技手機板防毒軟體,它會 檢查有無惡 意的 Wi-Fi 安全威脅,像是如果連線至未加密的 Wi-Fi 會顯示警告。
- 4.使用無痕瀏覽模式 錯誤訊息可能是因為有問題的擴充功能或瀏覽器快取(cache)
  所造成。雖然並不能解決問題,但使用無痕瀏覽模式可以確認問題是否出在自己身上。
- 5.檢查電腦日期時間 如果電腦日期時間不正確,很容易導致頻繁地出現"你的連線不 是私人連線"問題。這是因為你的日期時間與想瀏覽的網站 SSL 憑證不相符。確保你的 日期時間設定正確,再檢查問題是否仍然存在。

- 6.清除快取(cache) 儲存在瀏覽器快取內的資料(如 cookie)可以讓登入網站和填寫 個人或支付資訊時更加快速,但也可能會帶來一些安全問題。瀏覽器有可能偵測到潛在 快取相關安全風險,並因此阻止你連上網站。來了解該如何清除快取和刪除 cookie。
- 7.是防毒軟體的問題嗎? 防毒軟體封鎖某些網站的 SSL 憑證並非沒有發生過。要檢查自己是否遇到這類狀況,你可以暫時停用防毒軟體並檢查錯誤是否消失。需要一款不會給你帶來惱人錯誤訊息的可靠防毒軟體?歡迎免費下載試用趨勢科技 PC-cillin。
- 8.更新你的作業系統 在 Windows 上:進入開始選單 > 設定 > 更新與安全
  性 > Windows Update > 檢查更新。在 Mac 上:點入左上角的 Apple 圖示 > 系統偏好
  設定 > 軟體更新 > 立即更新(如果可用)。

## 還是沒有解決?

如果上述建議都不能解決問題,你還是**可以忽略警告並繼續連上該網站**。這雖然可行但不建議, 特別是當你需要在網站輸入個人資料或付款資訊時。

你可以按一下**進階**(在 Chrome 和 Firefox)或顯示詳細資訊(在 Safari)來跳過警告訊息。然後你就會看到**連到網站的選項**。但要了解這錯誤訊息並沒有騙你 – 你的連線不是私人連線。當 連到不安全網站時要格外小心,而使用公共 Wi-Fi 時更是如此。